## **WELBOX** 相互サイトに再ログインすることなくアクセス可能になります!

WELBOXとKENPOSのIDを連携することでサイト上部に設置した ユニバーサルナビから各サービスサイトの横断的な利用が可能になります。 ※WELBOXが利用できない被扶養者の方は対象外となります。

※WELBOX、KENPOSの初回ログインを事前に済ませていただく必要があります。

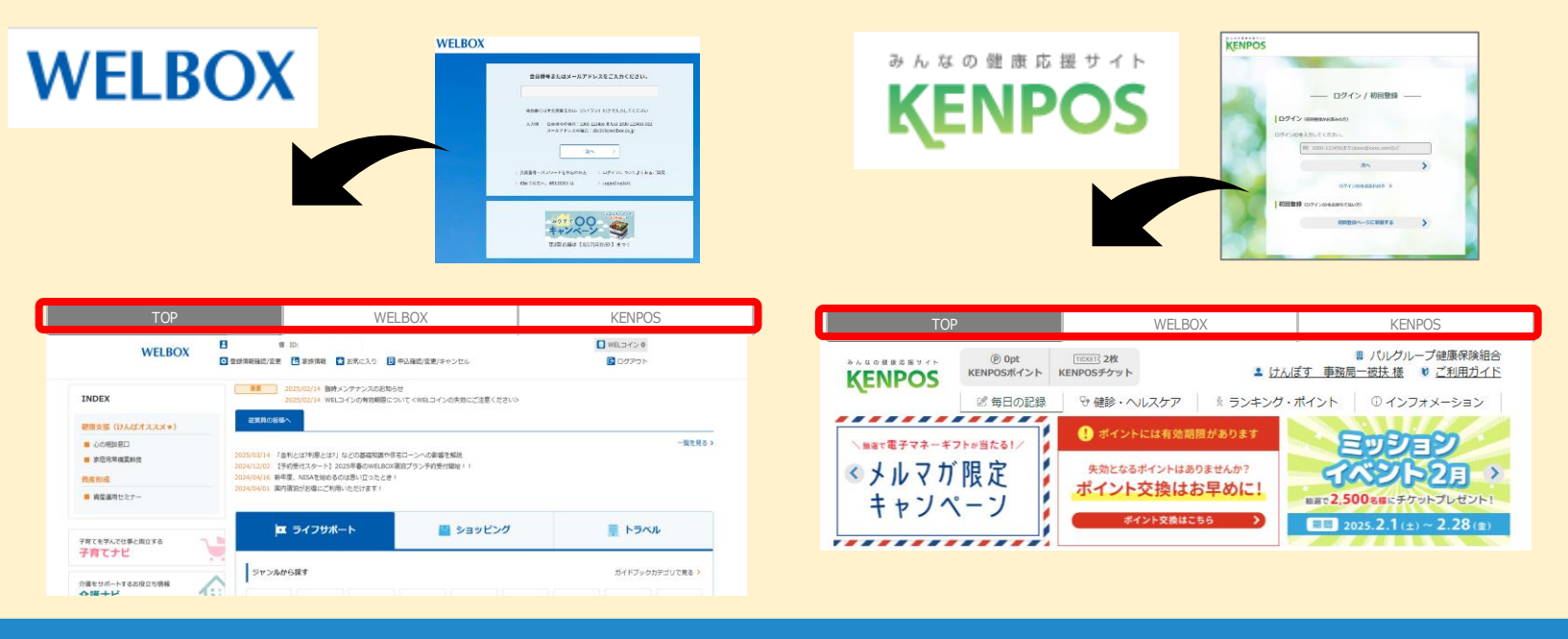

## かんたんログイン設定方法~WELBOXから~

※KENPOSの初回ログインを事前に済ませていただく必要があります。

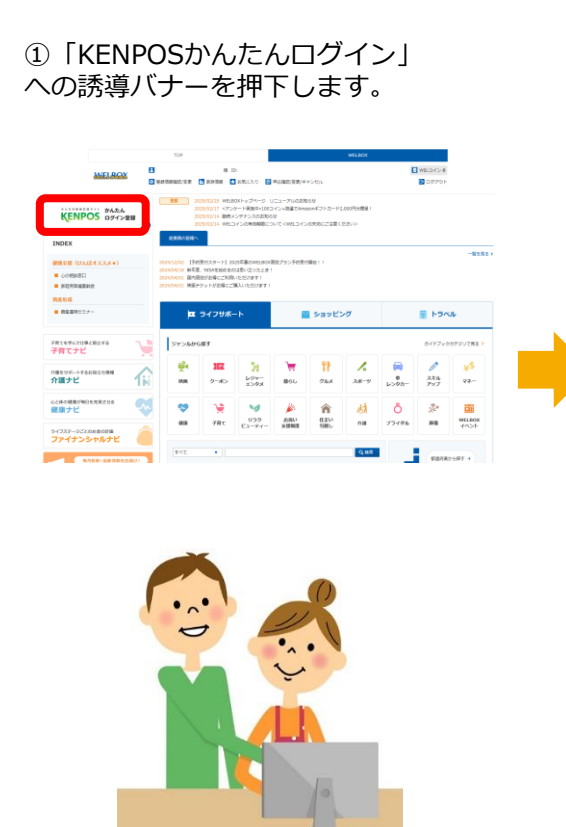

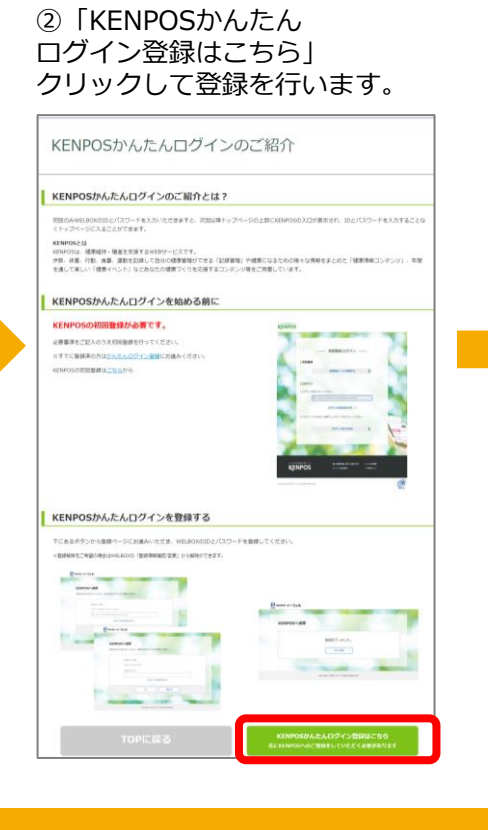

③連携させるKENPOS アカウントのログインIDと パスワードを入力し、登録を行います。

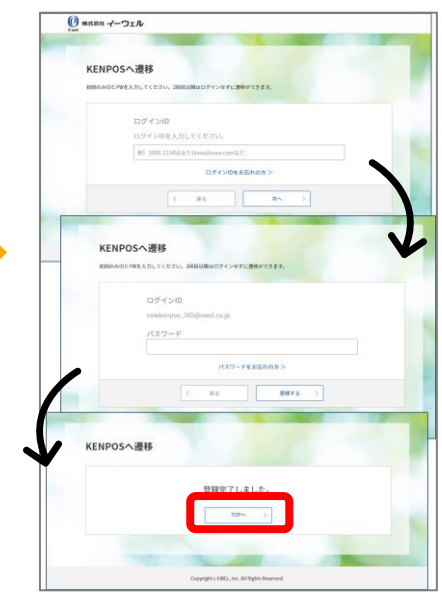

④これで登録は完了です!

## かんたんログイン設定方法~KENPOSから~

※WELBOXの初回ログインを事前に済ませていただく必要があります

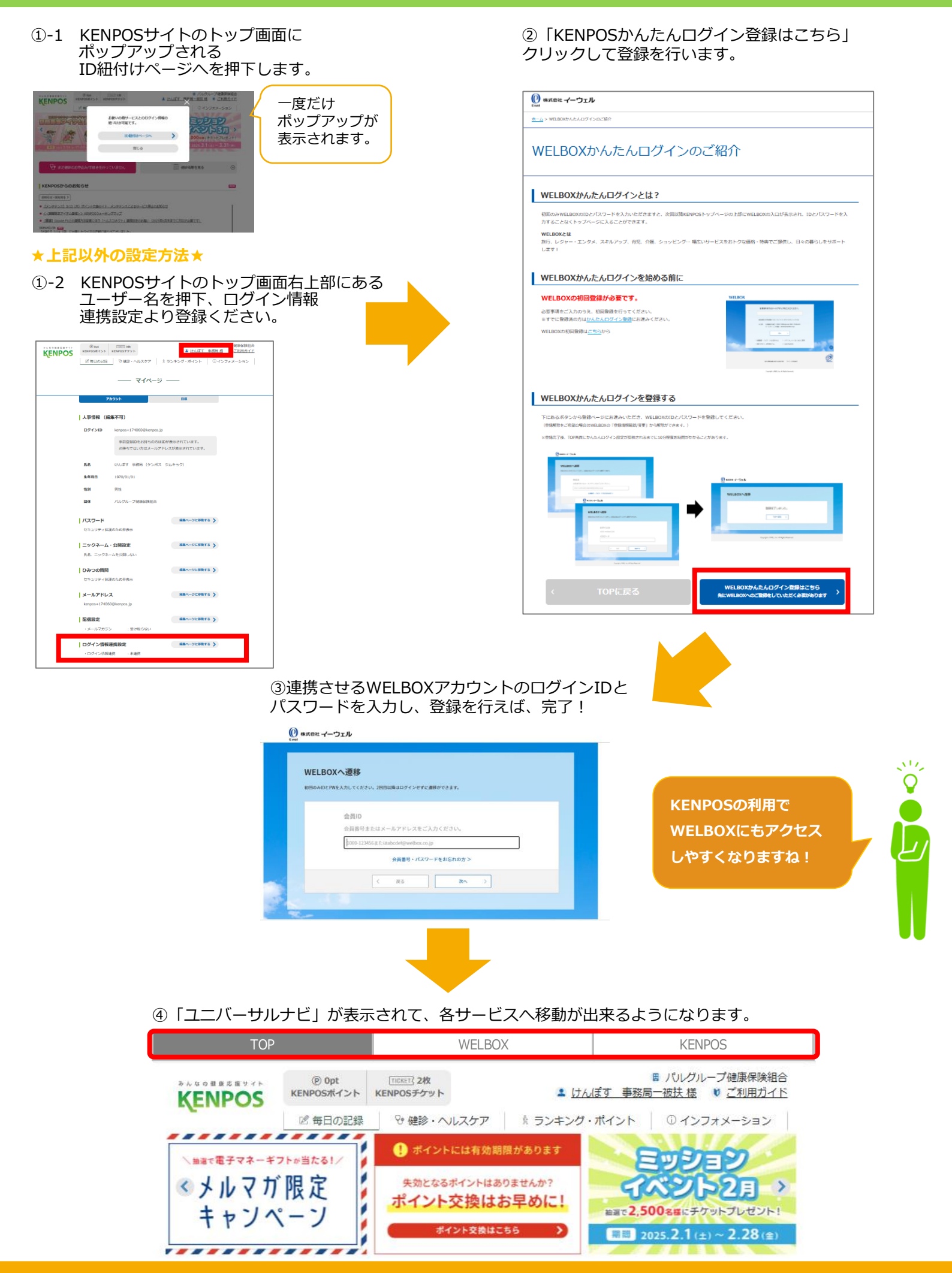